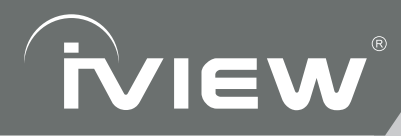

## SupraPad il000QW

# **Quick Start Guide**

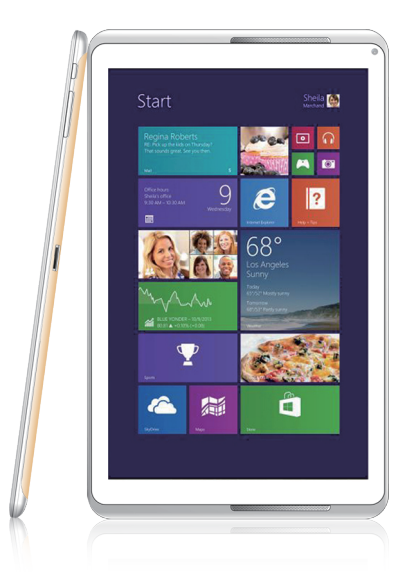

NOTE: For Spanish users, please go to "Control Panel", then go to "Clock, Language, and Region", then go to "Language" to change from English to Spanish Language OSD.

### 10.1" Windows Tablet

To assure the product to work in best status please read the guide carefully before operation and keep it well for future use

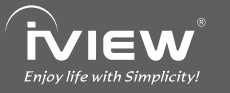

Thank you for purchasing iview products, for more information or to purchase new products, visit us on *WWW.IVIEWUS.COM* or call: (909) 627-9888.

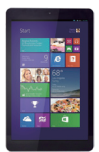

iVIEW SupraPad i1000QW (10.1" Intel Quad Core, Dual Cam, BT, Windows 8.1)

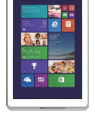

iVIEW SupraPad i800QW (8" Intel Quad Core, Dual Cam, BT, Windows 8.1)

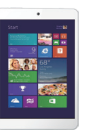

iVIEW SupraPad i785QW (7.85" Intel Quad Core, Dual Cam, BT, Windows 8.1)

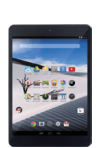

iVIEW SupraPad i785Q (7.85" Intel Quad Core, Dual Cam, BT, GMS)

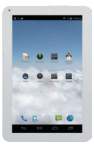

iVIEW SupraPad M-1000Q (10.1" Quad Core with Phone, Dual Cam)

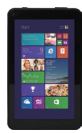

iVIEW SupraPad i700QW (7\* Intel Quad Core, Dual Cam, BT, Windows 8.1)

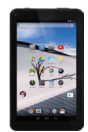

iVIEW SupraPad i700 (7" Intel Dual Core, Dual Cam, BT, GMS)

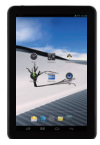

IVIEW-1010TPC (10.1" Dual Core, BT, Dual Cam)

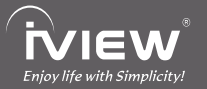

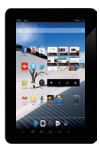

iVIEW-920TPC (9" Dual Core, BT, GMS Certified)

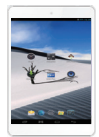

iVIEW-782TPC (7.85" Dual Core, Dual Cam)

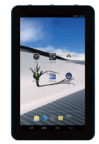

iVIEW-910TP (Color) (9" Dual Core, Cam, HDMI )

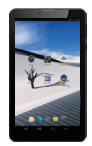

iVIEW-797TPC (Color) (7\* Dual Core with Phone, Dual Cam)

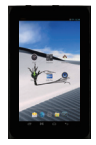

iVIEW-788TPC (7" Quad Core, Dual Cam)

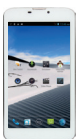

iVIEW-600 (6" Dual Core with Phone, Dual Cam)

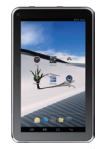

iVIEW-774TPC (Color) (7" Dual Core, Dual Cam)

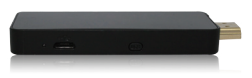

Mira Dongle (Miracast / WIFI Display on TV)

iVIEW's new 10.1" SupraPad i1000QW is the next-generation tablet PC with Windows 8.1 and Office 365 Personal. It features with 10.1" IPS High Resolution Screen (1280 x 800) and strong processors of Intel<sup>®</sup> Atom<sup>™</sup> Processor Z3735G-CR (Quad Core, 1.33GHz) CPU providing access to the web for news, weather, or local business info; downloading thousands of Apps from the Windows Store to tap your need, such as games, favorite movie clips, music, and videos. With built-in bluetooth function you are able to connect to your bluetooth speaker system / bluetooth earphone to listen to music, or connect to a bluetooth keyboard for easy typing, and send files to another tablet or mobile phone with bluetooth function. For your convenience, i1000QW now comes with a Bluetooth Keyboard Case for easy typing and additional protection to the tablet. Equipped with memory of 16GB, you may store plenty of pictures, movies, and documents. Expansion storage is available via Micro Card Reader slot, up to 48GB. SupraPad i1000QW is your all-in-one tablet that you can't live without.

■ NOTE: Office 365 is free of use for 1 year subscription only.

#### Notes

- \* This is a high-density electronic product; please do not dismantle it by yourself.
- \* Avoid strong beat and collision.
- \* Avoid using this product in the following environments: High and low temperature, humidity. dusty. with strong magnetic and long-term exposure to the sun.
- \* Wipe the product shell by using dry wet cotton cloth gently; the use of other chemical cleaning is prohibited. This product should keep away from water drop and water splash, so cups filled with liquids should not be placed near the product.
- \* Use the headset long time, high volume may cause permanent damage to hearing.
- \* Do not use headphones when going across a road, driving a motorcycle or bicycle, in order to avoid traffic accidents.
- \* Please use permitted battery, charger and accessories only, the use of any other type of product would be a breach of warranty regulations, and may be dangerous.
- \* Please deal with waste machinery and accessories according to local environmental regulations.
- \* If you have any questions in the process of using of the product. please contact the local dealer or contact Wiltronics customer service center directly.
- \* For any file loss caused by product damage, repair or other causes of product damage, Wiltronic shall not be responsible for it. Please follow the user's guide and timely backup your files.

## Content

| 1. Appearance and Button            | 2  |
|-------------------------------------|----|
| 2. Descriptions of Keyboard         | 3  |
| 3. Introduction to Desktop          | 4  |
| 3.1 Windows 8.1 start image         | 4  |
| 3.2 Image slide applications        | 4  |
| 3.3 Introduction to app Interface   | 6  |
| 3.4 Charm menu column               | 7  |
| 3.5 Dual-Screen application         | 8  |
| 4. Basic Operations                 | 9  |
| 4.1 Dormancy, restart and power off | 9  |
| 4.2 Recovery                        | 9  |
| 4.3 Bluetooth                       | 10 |
| 4.4 Security management             | 10 |
| 5. Features                         | 11 |
| 6. Accessories                      | 11 |

## 1. Appearance and Button

All view ID:

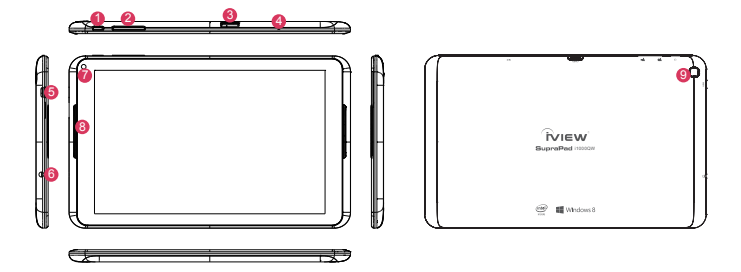

- Power Button: Press it down to start or close the touch screen panel. You can also let the computer enter dormancy through this button or wake from the dormancy mode.
- Ø Volume- / Volume+: Lower/raise Volume.
- Micro SD Card Slot: The built-in storage card reader slot supports Micro SD and Micro SDHC format.
- 4 MIC: Microphone
- Ø Micro USB Jack: You can use it to connect the computer for data transmission, charging and external USB flash drive.
- Earphone Jack: 3.5mm standard earphone jack can transmit the audio signals of Tablet PC to earphone.
- Front Camera: Take photos, and record pictures.
- Output: Loudspeaker: The built-in loudspeaker enables you to hear the sound without having to link additional device.
- 9 Back Camera: Take photos, and record pictures.

## 2. Descriptions of Keyboard

### • How to connect the Bluetooth Keyboard?

- 1. Turn on the Bluetooth Keyboard via the Power button.
- Press the connect button on the keyboard till the indicator of Bluetooth is twinkling.
- 3. Click "Control Panel" on the Tablet, then go to "All Control Panel Items", then go to "Devices and Printers", then go to "Add a device".
- Choose the Bluetooth Keyboard from the device list, and input the PIN code. After typing the code, you might need to press Enter, Return, OK, or a similar button on your tablet.

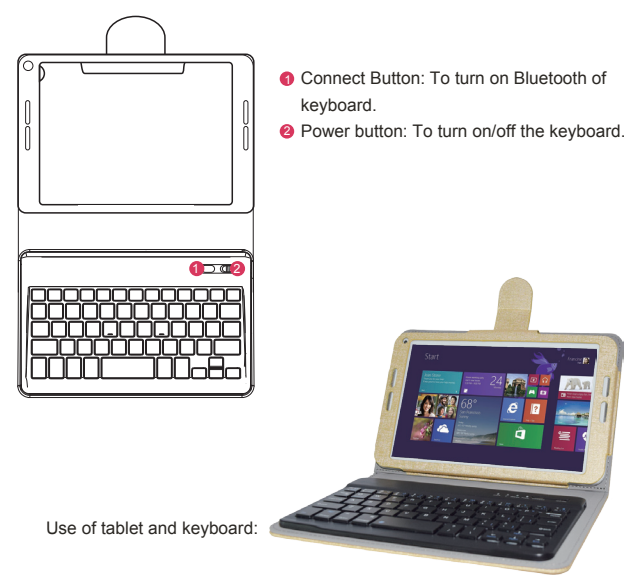

## 3. Introduction to Desktop

3.1 Windows 8.1 start image: On the start screen, you can see many programs fixed in the image. These application programs are displayed in the form of "magnet". As long as you click them, you can easily visit them.

You need to log on your Microsoft account before the application program completely runs.

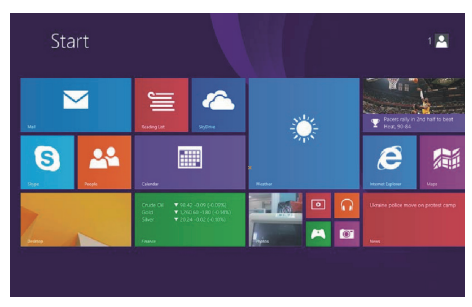

### 3.2 Image slide applications

Slide to right

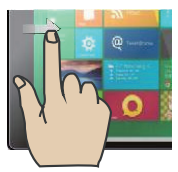

Slide to the right from the left side of the screen to start the application program in running.

Slide to the left from the right side of the screen to start Charm menu column.

Slide to left

#### Reduce

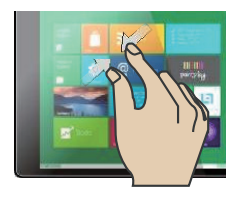

On the touch screen, narrow two fingers to reduce the image.

#### Slide downward

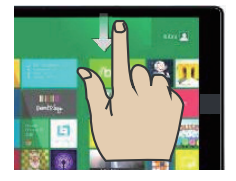

In start screen, slide from the top of the screen to view all application programs.

#### Slide upward

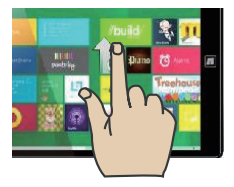

In the start screen, slide upward from the bottom of thescreen to visit all application program (APPS) interfaces.

#### Slide with finger

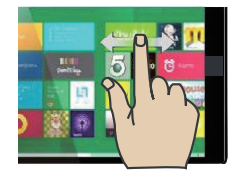

In start screen, slide finger right and left to move the image.

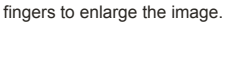

On the touch screen, widen two

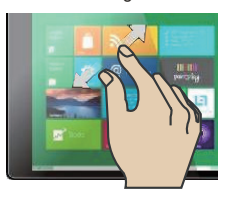

Enlarge

#### 3.3 Introduction to app Interface

Besides the application programs already fixed on the start screen, you can also start other application programs in all application programs, such as other software application programs attached to the Tablet PC.

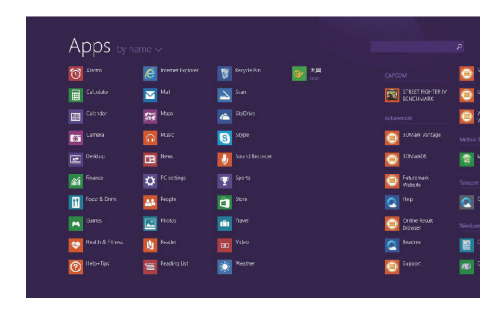

If you want to fix more application programs on the start interface, see the operation in the figure below, (1) press and hold the application program magnet for about one second, and release the magnet till the Customize column shows at the buttom, and select (2) to fix to the start screen.

| whhere are   |              |                   |                             |
|--------------|--------------|-------------------|-----------------------------|
|              |              |                   |                             |
|              | ы 🔤          |                   | STREET FIGHTER<br>FENCHMARK |
|              | Max Max      | 📥 Ձգնա 🤸          |                             |
| Carco        |              | <b>9</b> 900      | CD More Vortage             |
|              | E Hess       |                   | BUNGHOE 🧿                   |
|              |              |                   | Contract Weters             |
| HOOD & LIMME | terpta       | 🗿 <sup>ston</sup> |                             |
|              | Phones       |                   | Collea Resist<br>Crowser    |
|              |              |                   |                             |
| Reip+Lips    | Feeding List | Tophter           | in poort                    |

Conversely, if you want to cancel or delete a certain application in the start screen, (1) press and hold the application program magnet for about one second, and release the magnet till the Customize column shows at the buttom, and select the attributes to customize the magnet you want.

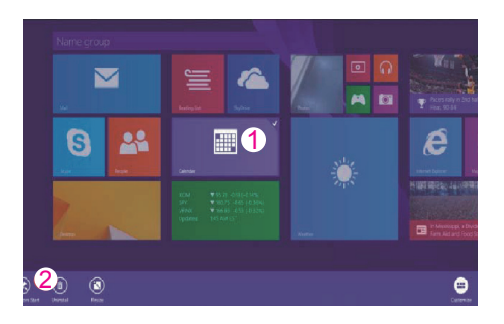

#### 3.4 Charm menu column

Slide it to the left from the right side of the screen to start Charm menu column, including: Start, Device, Setup, Share, and Search Program.

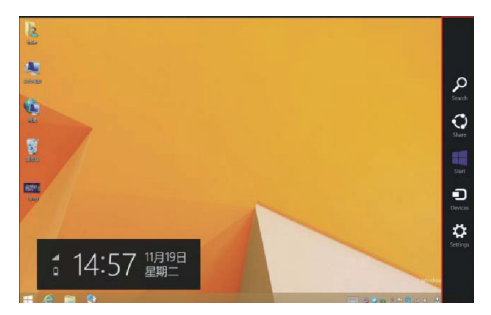

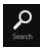

Search the files and application programs in the Tablet PC.

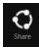

Share the program through social exchange website or e-mail.

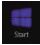

Return to the start screen. From the start screen, you can also use this function to return the application program opened in the latest.

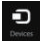

Read, write and share files, and connect external screen or printer with the device connected to the Tablet PC.

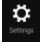

Set up the Tablet PC.

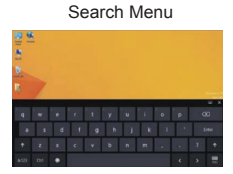

Device Menu

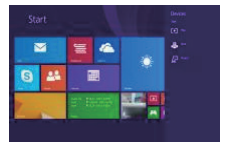

Share Menu

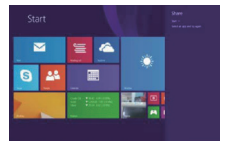

Set up Menu

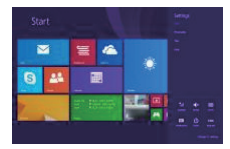

#### 3.5 Dual-Screen application

On My Computer in (Figure 1), slide it inward from the left side of the screen, drag it and hold. Let go when seeing double interfaces appear. In (Figure 2), press the partition button on the middle partition line and drag right and left to partition the display proportion of the double screens.

8

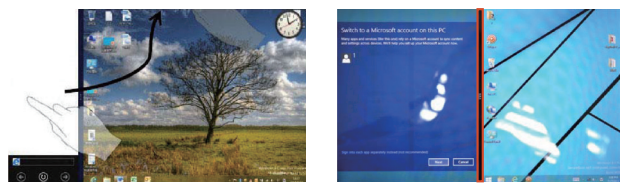

(Figure 1)

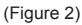

## 4. Basic Operations

### 4.1 Dormancy, restart and power off

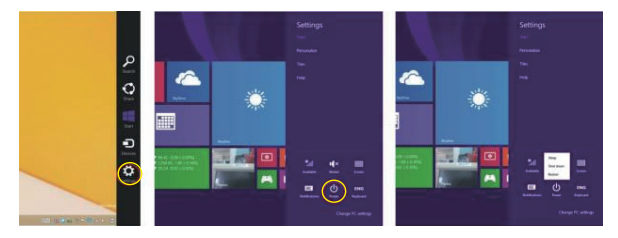

#### • Reset / Shutdown forcedly

If the tablet freezes, you can press and hold the Power button for 8~12 seconds, then the tablet will shutdown.

#### 4.2 Recovery

9

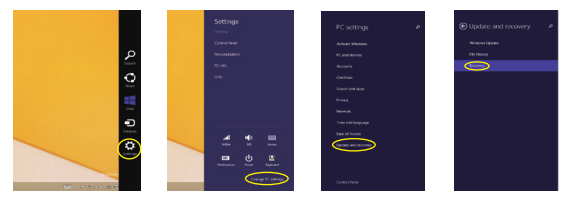

#### • Reinstall Microsoft Office (Office 365)

After recovery the system, if you can't find the icon of Microsoft Office in APP list, follow the step below to reinstall:

- a) Open "Internet Explorer".
- b) Click 📩 to open the "Favorites"
- c) Find "Microsoft Office Download Read me" and click it, then follow the instructions to reintall Office 365.

#### 4.3 Bluetooth

a) Turn on Bluetooth: Charm menu - Settings - Change PC settings - PC and devices - Bluetooth.

After turn on bluetooth, the tablet will auto-search other device, and you can pair with your device.

b) Send a File: Choose the files you want to share, keep touch them for 2 seconds with one finger, click "Send to" on the pop menu, click "Bluetooth device" to start share.

c) Receive a File: Before receiving the files, you should open the window "Waiting for a connection": Click I at lower right corner of desktop - 😵 - Receive a File.

### 4.4 Security management

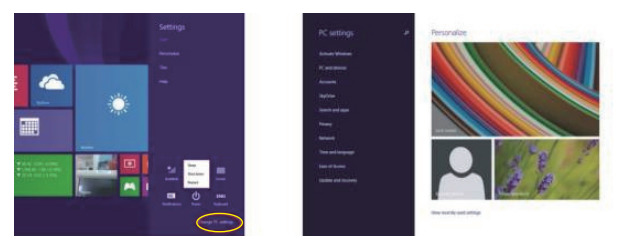

Method for quick setup:

Click the "Setup" button in "Charm" setup, and select "Change computer setup". Select "User" on the left and click "Create local account" in "Your account" on the right side. After inputting the password of Complete Windows Live Id Account, input username, password, confirm password and password prompt.

### 5. Features

- \* Screen: 10.1" CapacitiveTouch Screen, 1280 x 800 IPS High Resolution
- \* Processor: Intel<sup>®</sup> Atom<sup>™</sup> Processor Z3735G-CR, Quad Core, 1.33GHz
- \* OS: Windows 8.1
- \* RAM: 1GB
- \* Memory: 16GB (Support up to 48GB)
- \* Wireless Connection: WIFI 802.11 b/g/n
- \* Build in Bluetooth 4.0
- \* Support Dual Camera: Front 2.0MP, Rear 5.0MP
- \* Support Skype Video Call
- \* Support 1080P Full HD Video
- \* I/O Port : Micro USB
- \* Card Slot: Micro SD Card (Max: 32GB)
- \* Audio Output: Stereo Speaker (8Ω 1.0w)/3.5MM Stereo Headphone Jack
- \* Windows Store, Internet Browser, Office 365, Calendar, Calculator, E-mail
- \* Picture Viewing, Music / Video Playback, Games
- \* Supports Multi Languages
- \* Battery: Built in 6000 mAh / 3.7V Li-ion, Rechargeable
- \* Power Source: 5V === 2A

### 6. Accessories

Below items are included in your tablet package:

- \* SupraPad Complete Device
- \* Power Adapter
- \* OTG Cable
- \* Earphone
- \* User Manual
- \* Leather Case with Bluetooth Keyboard

## **Basic Warranty Statement**

This product is warranted to the original purchaser ONLY, to be free from defects in materials and workmanship under normal use, for ninety (90) DAYS (parts and labor) and one (1) YEAR (parts only) from the date of original purchase. We agree under the warranty period to replace product if it is determined to be defective at "No Charge". This limited warranty does not cover any loss or damages that occur as result of:

- · Cosmetic damage.
- · Shipping or improper installation or maintenance.
- Misuse.
- Neglect.
- Any cause other than ordinary commercial or industrial application.
- Adjustment by non-authorized source or any of the products firmware or hardware that you or any third party have modified or altered
- Improper enviornment
- Excessive or inadequate heating or air conditioning or electrical power failures, surges, connection to improper voltage supply or settings or other irregularities.
- · Accidents, acts of God.

In the United States and Canada contact Customer Service at (909) 627 - 9888.

#### \* Please note that in order to have your merchandise repaired and replaced by warranty, you must contact our customer service representatives by phone or email, and get RMA number

To obtain factory service, the original purchaser MUST present the following:

- 1. A sales receipt/proof of purchase indicating date of purchase
- 2. Your Name, Place of Purchase, Address, UnitModel, and Description of Problem.
- Send the unit pre-paid to the address below in the original packaging or reasonable substitute to prevent damage. No return will be shipped back to a PO BOX.
- 4. All of the accessories that came with the product package must be sent along with the main unit.
- 5. Please include your check or money order in the amount of \$20.00 to cover handling and return shipping charges. We will not be responsible for delays or unprocessed claims resulting from purchaser's failure to provide any or all of the necessary information.
- 6. There is Additional Shipping Charge for areas outside of United States. For shipping charge please consult with our customer service.

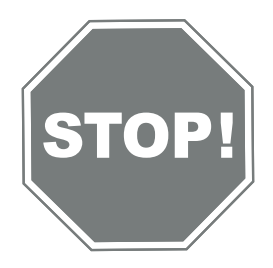

## Please review your user guide carefully before using this product.

If you need further assistance please contact us at: (909) 627 - 9888 Additional troubleshooting information can also be found on the web at: <u>www.iviewus.com</u> and click on "Support" or email us at support@iviewus.com